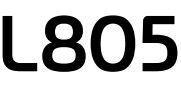

| <b>5</b> 0 | 5 |  |
|------------|---|--|
|            |   |  |

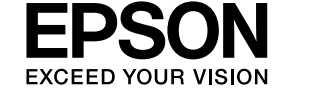

# N Start Here TC 安裝說明 II यहाँ आरंभ करें MN Энд эхлэ

\*413041700\*

© 2015 Seiko Epson Corporation All rights reserved. Printed in XXXXXX

#### Read This First / पहले इसे पढ़ें / 請先閱讀本說明 / Эхлээд Үүнийг Уншина уу

This printer requires careful handling of ink. Ink may splatter when the ink tanks are filled or refilled with ink. If ink gets on your clothes or belongings, it may not come off.

यह प्रटिर इंक के सावधानीपूरण प्रयोग की मांग करता है। जब इंक टैंक भरे हो या रफिलि कपि जा रहे हो, तो इंक की छींटे फैल सकती है। अगर इंक आपके या आपके सामान पर गरि जाती है, तो साफ नहीं हो सकती है। 請小心處理印表機的墨水。當將墨水裝入或填充至大容量墨水槽時,墨 水可能會濺灑出。如果墨水滴到您的衣物或物品,可能會無法清除乾 淨。

Принтерийн бэхтэй болгоомжтой харьцах шаардлагатай. Бэхний савыг бэхээр дүүргэх юмуу дахин цэнэглэх үед бэх цацагдаж болзошгүй. Хэрэв бэх таны хувцас юмуу эд зүйлсэн дээр асгарвал арилахгүй байж магадгүй.

Important; must be observed to avoid damage to your equipment. वशिष; अपने उपकरण की सुरक्षा के लएि ध्यान देना चाहएि। 重要事項:務心遵守重要事項說明,避免您的設備受損。

Санамж: төхөөрөмжөө гэмтээхээс зайлсхийхийн тулд заавал дагаж мөрдөөрэй.

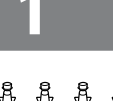

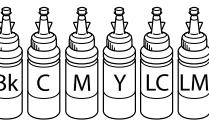

Window

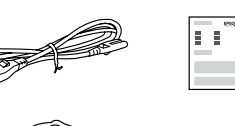

Contents may vary by location. स्थान के आधार पर वस्तुएं अलग हो सकती हैं।

内容可能因地點而有不同。 Байршлаас хамаарч агуулга өөр өөр байж болно.

- Do not open the ink bottle package until you are ready to fill the ink tank. The ink bottle is vacuum packed to maintain its reliability.
  - Even if some ink bottles are dented, the quality and quantity of ink are guaranteed, and they can be used safely.
- जब तक आप टैंक में इंक भरने के लिए तैयार न हों, तब तक इंक बोतल के पैकेज को न खोलें। बेहतर गुणवत्ता के लिए इंक बोतल वैक्यूम पैक होती है।
- अगर कुछ इंक बोतलें पचिकी हुई भी हों, तब भी इंक की गुणवत्ता और मात्रा वश्विसनीय है, और उनका उपयोग सुरक्षति है।
- 墨水瓶拆封後,應立即填充大容量墨水槽。墨水瓶是以真空 包裝以維持其可靠度。
- □即使部分墨水瓶出現凹痕,也不會影響墨水品質及墨水量, 可安心使用。
- Бэхний савыг дүүргэхэд бэлэн болтлоо бэхний лонхны баглааг бүү онгойлго. Найдвартай байдлыг хадгалахын тулд бэхний лонхыг вакуумд багласан байгаа.
- Хэрэв зарим бэхний лонх хонхойсон байсан ч бэхний чанар болон тоо хэмжээ нь баталгаатай тул хэрэглэхэд аюулгүй.

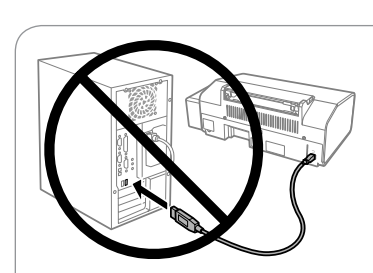

Do not connect a USB cable unless instructed to do so. USB के बल को तब तक न जोड़ें, जब तक ऐसा करने का नरिंदेश ना

मलि। 除非有指示要求,否則請勿連接 USB 連接線。

Зааварчилгаа өгөөгүй бол USB кабелыг бүү холбо.

## Windows

2

Insert the CD and follow the on-screen instructions to finish the setup process. सीडी को लगाएं और सेटअप प्रक्रियो को पूर्ण करने के लप्ति सक्रीन नरि्देशों का पालन करें।

放入光碟並依照螢幕上的指示完成安裝程序。

CD-г хийгээд дэлгэцэн дээрх зааварчилгааг дагаж тохируулгыг дуусгана.

Ø

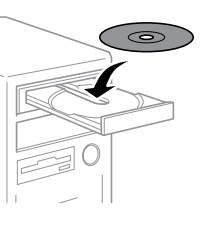

lf the Firewall alert appears, allow access for Epson applications. अगर फॉयरवाल चेतावनी दखिती है, तो Epson एप्लीकेशनों को पहुँच की अनुमतदिं।

若出現 "防火牆"警示訊息,請確認 發行者為 Epson,然後才開啓 Epson 應 用程式。

Хэрвээ Галт ханын сэрэмжлүүлэг гарч ирвэл Epson-ы програмуудад хандалтыг зөвшөөр.

.....

#### Windows (No CD/DVD drive) Mac OSX No PC

Proceed to the next step (Section 3). अगले चरण की ओर बढ़ें (खंड 3)। 繼續下一個步驟 (單元 3)。 Дараагийн алхам руу шилж (3-р хэсэг).

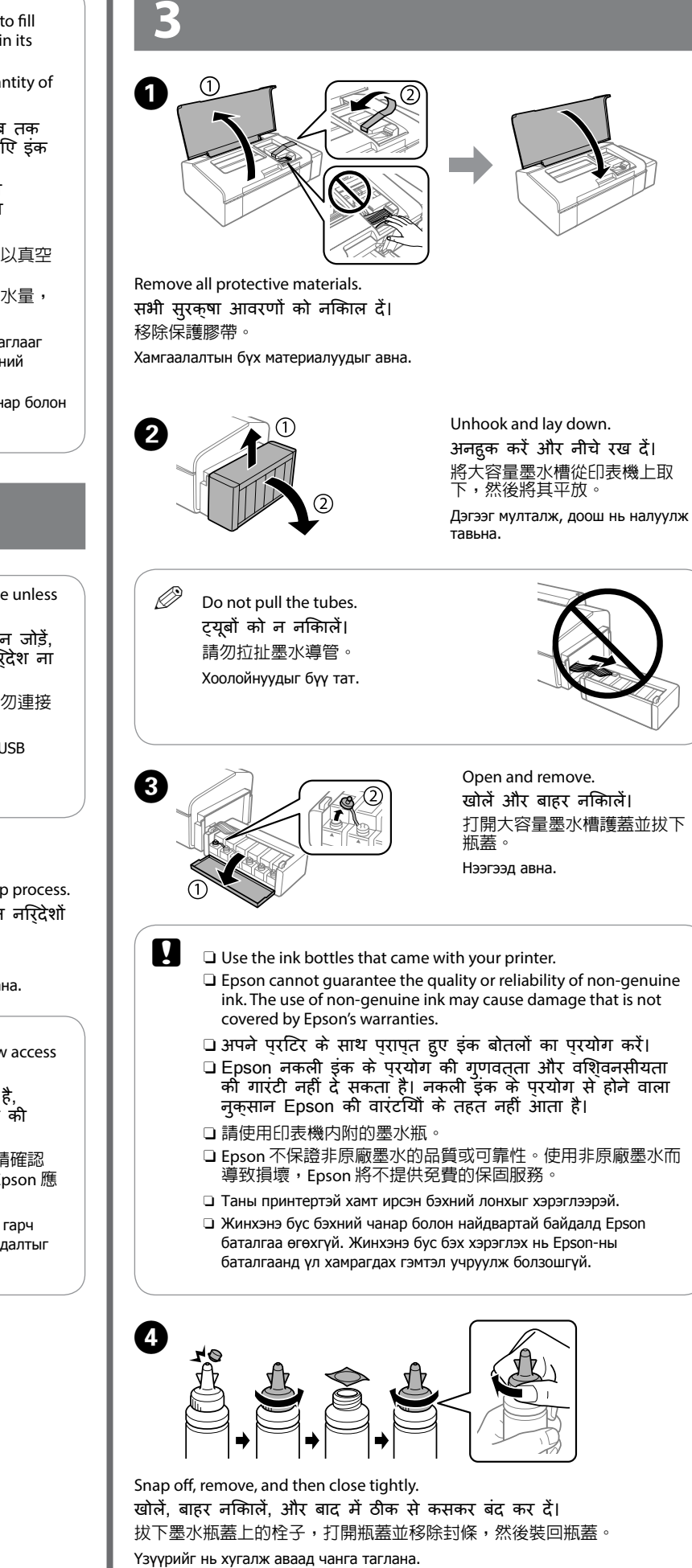

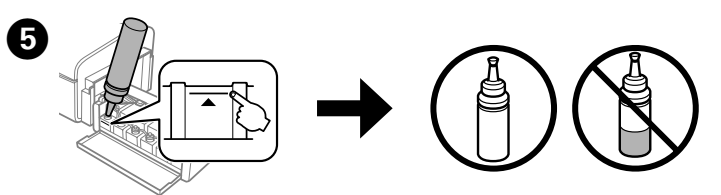

Match the ink color with the tank, and then fill with all of the ink. इंक के रंग को टैंक के रंग से मलिाएं, और उसके बाद पूरी इंक भर दें। 確定墨水顏色與大容量墨水槽相符,然後裝入所有墨水。 Бэхний өнгийг савны өнгөтэй ижилсүүлж бэхийг бүгдийг нь хийж дүүргэнэ.

> Install. इंस्टाल करें। 使用栓子密封住墨水瓶。 Суурилуул.

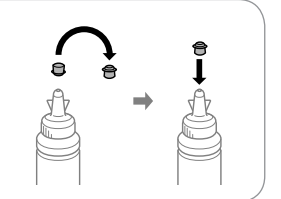

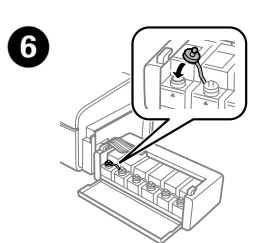

Ø

Close securely. सुरक्षति रुप से बंद कर दें। 將大容量墨水槽瓶蓋牢牢拴緊。 Сайтар таглана.

Repeat steps ③ to ③ for each ink bottle.
 प्रत्येक इंक बॉटल के लए ③ से ⑤ चरणों को दोहराएं।
 重覆步驟 ③ 至 ⑤ , 裝入其他顏色的墨水。
 Бэхний лонх тус бүрт ⑤ -аас ⑥ хүртэлх алхмуудыг давтана.

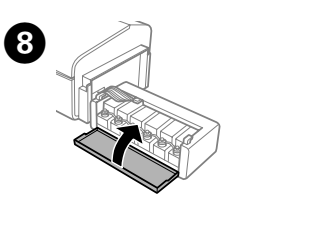

Close. बंद करें। 闔上。 Хаана.

Hook onto the printer. प्रिटिर को हुक करें। 將大容量墨水槽掛回印表機上。 Принтерт залга.

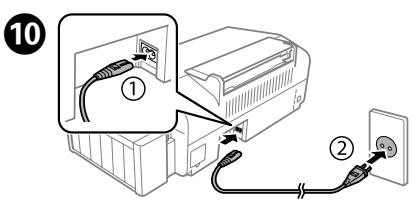

Connect and plug in. जोडें और प्लग लगाएं। 連接電源線並插入電源插 座。 Холбоод тогонд залгана.

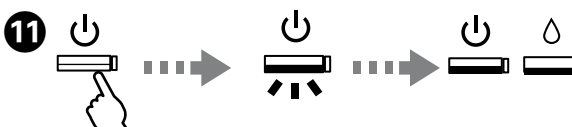

Turn on the printer and wait until 也 stops flashing. प्रटिर को शुरु करें और 也 के चमकने से रुकने का इंतजार करें। 開啓印表機電源,並等待也燈號停止閃爍。 Принтерээ асаагаад 也 анивчихаа болих хүртэл хүлээнэ.

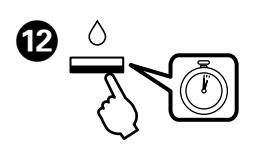

Press  $\Diamond$  for **3 seconds** until O starts flashing. Ink charging starts. जब तक 🖞 चमकना शर न करें तब तक ८ को 3 सेकेंड के लपि दबाएं। डंक चारजगि आरंभ। 按住 () 鍵 3秒,直到 () 燈號開始閃爍。墨水設定隨即開始。

U анивчиж эхлэх хүртэл **3 секунд** () дээр дарна. Бэх цэнэглэлт эхэлнэ.

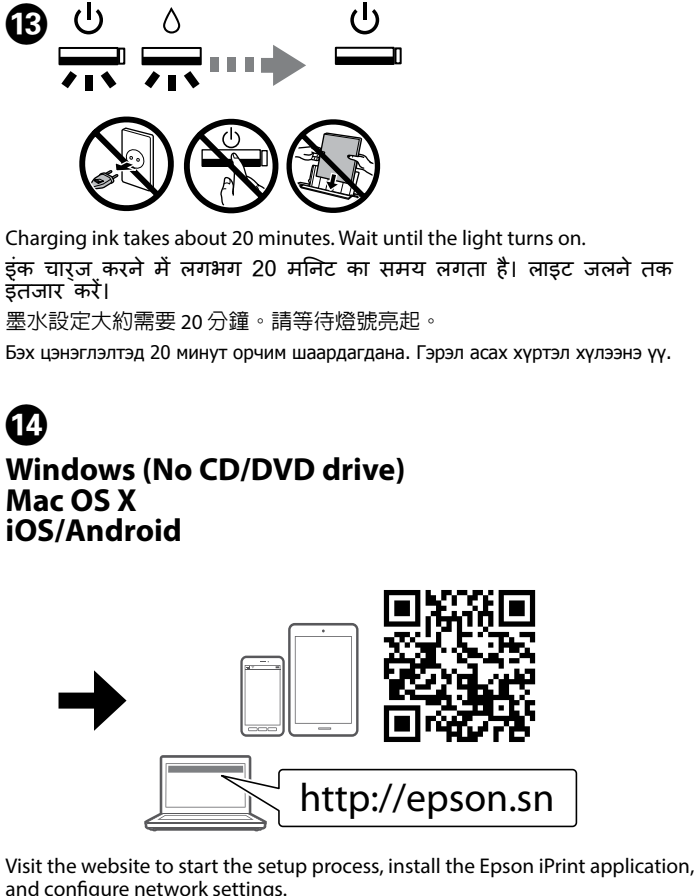

सेटअप परकरया आरंभ करने के लएि वेबसाइट पर जाएँ. Epson iPrint एपुलकिशेन इंस्टॉल करें, और नेटवरक सेटगि कॉन्फ़गिर करें। 請瀏覽網站,瞭解如何開始安裝程序、安裝 Epson iPrint 應用程式及進行網

路設定

Тохируулгын явцыг эхлүүлэн, Epson iPrint програмыг суулгаж, сүлжээний тохиргоог хийхийн тулд вэб хуудсанд зочлоорой.

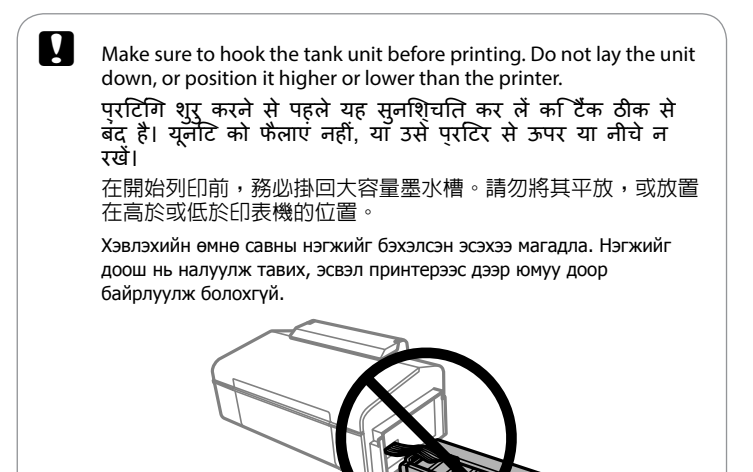

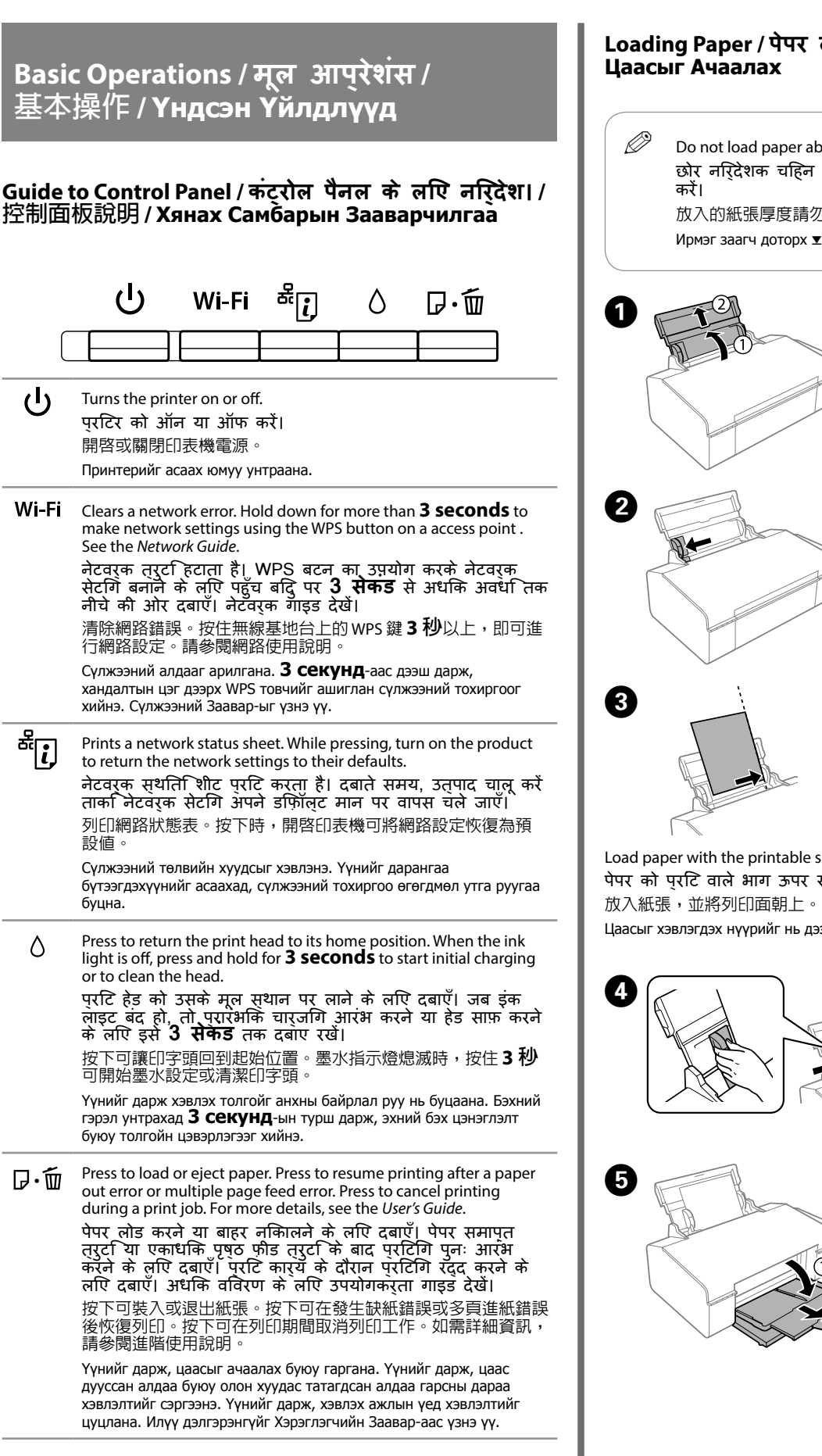

Loading Paper / पेपर लोड हो रहा ह / 裝入紙張 / Do not load paper above **▼** mark inside the edge guide. छोर नरिदेशक चहिन के अंदर 🗴 नशािन से ऊपर कागज लोड न 放入的紙張厚度請勿超出邊緣定位器内側的▼記號 Ирмэг заагч доторх 🗴 тэмдгээс дээш цаас бүү ачаалла. Slide out. बाहर नकिालें। 向外拉出。 Гадагш нь гулсуулна. Slide the edge guide to the left. छोर-परदरशक को बाई ओर खसिकाएं। 將邊緣定位器滑至左側 Ирмэг заагчийг зүүн тал руу шахаж гулгуулна

Load paper with the printable side face-up. पेपर को परटि वाले भाग ऊपर रखते हुए लोड करें। Цаасыг хэвлэгдэх нүүрийг нь дээш харуулж ачаална.

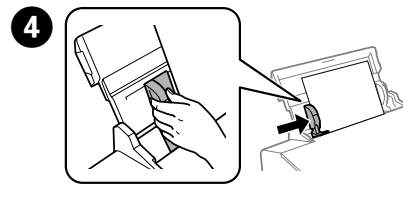

Slide the edge guide against the paper. छोर नरिदेशक को पेपर के साथ खलिकाएँ। 滑動邊緣定位器,使其靠著

紙張 Ирмэг заагчийг цаас руу шахаж гулгуулна.

Slide out. बाहर नकिालें। 向外拉出。 Гадагш нь гулсуулна.

#### Print Quality Help / परटि कवालटिी सहायता / 列印品質說明 / Хэвлэх Чанарын талаарх Тусламж

Ø

If you see missing segments or broken lines in your printouts, try the following solutions. अगर आपके परटिआउट्स में कुछ छुट गया या टूटी हुई लाइन दखिं, तो नमिन उपायों को अपनाएं।

如果列印成品出現遺漏部分或斷線,請嘗試以下解決方法。

Хэвлэлтэнд орхигдсон хэсэг юмуу тасархай шугам харагдвал дараах шийдлуудийг туршаад уз.

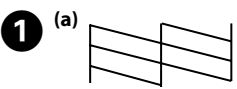

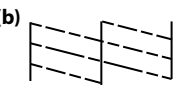

Print a nozzle check pattern to check if the print head nozzles are clogged. Turn off the printer, and then turn it back on while holding down 0 and  $\swarrow$ If you notice any missing segments or broken lines as shown in (b), go to step 2

प्रटि हेड के नोज़लों में रुकावट की जाँच करने के लपि नोज़ल जाँच पैटरन प्रटि करें। प्रटिर बंद करें, और फरि ७ और № को नीचे दबा कर रखते हुए इसे फरि से चालू करें। यद्आिप (b) में दखिाए अनुसार कोई छ्टा हुआ खंड या दूटी हुई लाइनें देखते हैं, तो चरण 🙋 पर जाएँ।

列印噴嘴檢查表單,查看印字頭噴嘴是否阻塞。關閉印表機,然後在按住∪ 和 ஊ 的同時重新開機。如果發現任何遺漏部分或斷線 (如 (b) 所示),請前往 步驟 2

Хошуу шалгах хээг хэвлэж хэвлэх толгойн хошуу бөглөрсөн эсэхийг шалга. Принтерийг унтраагаад, 🖞 болон 🕫 товчийг дарангаа дахин асаа. Хэрэв (б)-д харуулсан шиг балархай хэсэг буюу тасархай шугам ажиглагдвал 2 алхам руу

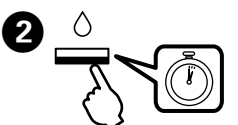

Run the print head cleaning. Hold down  $\Diamond$  for **3 seconds** until  $\circlearrowright$  starts flashing.

The cleaning uses some ink from all tanks, so run the cleaning only if print quality declines on your prints.

प्रटि हेड सफ़ाई चलाएँ। 👌 को **3 सेकेंड** तक नीचे दबाए रखें जब तक 🖱 फ़्लेश होना चालू न हो जाए। सफ़ाई में सभी टैकों की कुछ स्याही का उपयोग होता है, इसलपि कैवल आपके परटि की गुणवतता घट जॉने पर ही सफाई चलाएँ।

執行印字頭清潔。按住 (3 秒, 直到 0 開始閃爍。清潔程序會使所有大容 量墨水槽消耗部分墨水,因此僅在列印成品的列印品質降低時,再執行清潔 程序。

Хэвлэх толгойн цэвэрлэгээг ажиллуул. 👌 товчийг З секундын турш 🛈 анивчиж эхлэх хүртэл дарна. Цэвэрлэгээнд бүх савнаас тодорхой хэмжээний бэх зарцуулагдах тул, хэвлэлтийн чанар муудсан үед л цэвэрлэгээг ажиллуулаарай.

# Clearing Paper Jam / पेपर ज़ाम को दूर करना / 清除夾紙 / Гацсан Цаасыг Авах

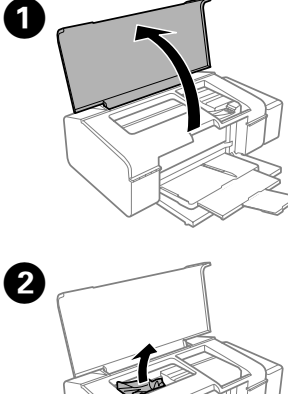

Open. खोलें। 打開印表機上蓋。

Нээ

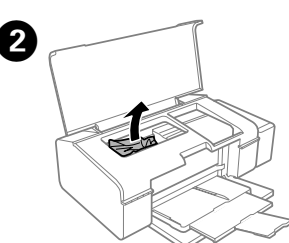

Remove all of the paper inside, including any torn pieces. पेपर के फटे टुकड़े से लेकर अंदर मौजूद सभी पेपर को नकिालें। 取出内部所有的紙張,包括撕碎的部分。

Цаасны хэлтэрхий зэргээс авхуулаад доторх бүх цаасыг авна.

Do not touch the white flat cable, translucent part, and ink tubes inside the printer. Doing so may cause a malfunction. परटिर के अंदर सफेद चौडे तार. आवरण वाले भाग और डंक टयबों को न छएं। ऐसा करने से समसया हो सकती है। 請勿碰觸印表機内部的白色排線、半透明零件及墨水導管。以免 造成故障。

Принтерийн дотор байрлах хавтгай цагаан кабел, нэвт гэрэлтэх эд ангиуд болон бэхний хоолойнд бүү хүр. Тэдгээрт хүрэх нь хэвийн ажиллагааг доголдуулна.

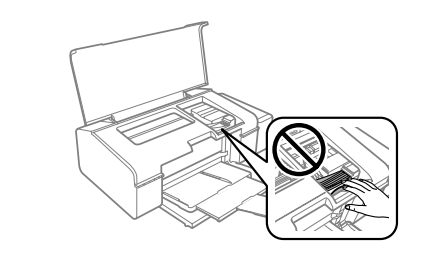

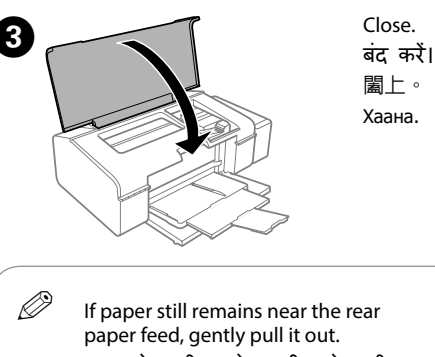

अगर पेपर रीयर पेपर फीड के समीप है, धीरे से इसे बाहर नकिालें। 若後方進紙槽附近仍有夾紙,請 輕輕拉出夾紙 Хэрвээ арын цаас татагч дээр цаас

үлдсэн бол аажуухан татаж ав.

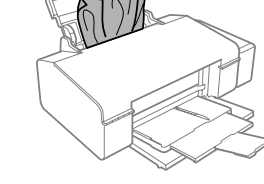

Load paper correctly, and then press the  $D \cdot \tilde{m}$  button. 4 सही तरीके से पेपर लोड करने के बाद 🖓 🍿 बटन दबाएँ। 正確裝入紙張,然後按下口:@鍵 Цаасыг зөв ачаалсны дараа 🗗 🛍 товчлуурыг дар.

Checking Ink Levels and Refilling Ink / इंक सतर की जांच करना और इंक भरना/ 檢查墨水存量及填充墨水/ Бэхний Түвшинг Шалгах болон Бэхийг Цэнэглэх

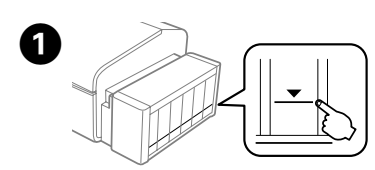

Visually check the ink levels of all ink tanks. If the ink level is below the lower line on the tanks, go to step 2 to refill the tanks.

इंक टैंकों में इंक सतर को सवंय से देखें। अगर इंक सतर टैंकों की नचिली रेखा से नीचे हो, तो टैंकों को भरने के लपि चरण 🛿 पर जाएं।

目視檢查所有大容量墨水槽的墨水存量。如果墨水存量低於大容量墨水槽的 最低標示線,請前往步驟 2 填充大容量墨水槽。

Бүх бэхний савнуудын бэхний түвшинг нүдээр харж шалга. Хэрэв бэхний түвшин саван дээрх доод шугамнаас доогуур байвал 🛿 алхам руу очиж бэхийг цэнэглэнэ.

H Continuing to use the printer when the ink level is below the lower line could damage the printer. Make sure you visually check the ink levels.

नचिली रेखा से भी नीचे के इंक स्तर पर प्रटिर का प्रयोग इसे खराब कर सकता है। सुनश्चिति कर लें की आपने इक स्तरों को अपनी आंखों से देखा हैं।

若在墨水存量低於最低標示線時繼續使用印表機,可能會導致印 表機損壞。確定您有目視檢查墨水存量

Бэхний түвшин доод шугамнаас доогуур болсон үед принтерийг үргэлжлүүлэн ашиглах нь принтерт гэмтэл учруулж болзошгүй. Бэхний түвшинг нүдээр шалгасан эсэхээ магадла.

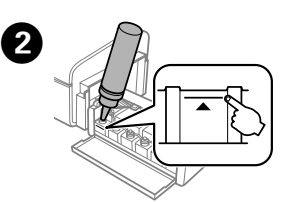

Refer to steps 2 to 9 in section 3 of the front page to refill the tanks to the upper line

ऊपरी रेखा तक इंक को भरने के लपि पहले पृष्ठ के खंड 3 में सुतर 2 से 9का संदर्भ लें।

請參閱正面第3節中的步驟2至9,將大容量墨水槽填充至最高標示線。 Савыг дээд шугам хүртэл нь дүүргэхийн тулд нүүр хуудасны 3-р хэсгийн 🕗 -аас хүртэлх алхмуудыг харна уу.

Ø If any ink remains in the ink bottle after filling the ink tank up to the upper line, install the cap securely and store the ink bottle upright for later use.

अगर कसीि इंक बोतल में टैंक की ऊपरी रेखा तक इंक भरने के बाद भी इंक बच रही हो, तो बोतल के कैप को कसकर बंद करें और इंक बोतल खड़ी अवस्था में अगले प्रयोग के लएि सूरक्षति रख लें। 將墨水填充至大容量墨水槽的最高標示線後,如果墨水瓶内有剩

餘墨水,請拴緊瓶蓋並直立存放墨水瓶,以供日後使用。

Хэрэв бэхний савны дээд шугам хүртэл дүүргэсний дараа бэхний лонхонд бэх үлдвэл, дараа ашиглахын тулд тагийг нь сайтар таглан босоогоор нь хадгална.

.....

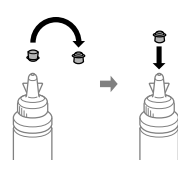

Error Indicators / समसया सूचक / 錯誤指示燈號 / Алдаа Заагч

| If the proc<br>the follow<br>details, see<br>अगर उत्प<br>हो, तो सम<br>लपि नमिं<br>उपयोगकर्<br>इटपा素概 | <ul> <li>If the product stops working and the lights are on or flashing, use the following table to diagnose and solve the problem. For more details, see the User's Guide.</li> <li>अगर उत्पाद कार्य करना बंद कर दे और प्रकाश प्रदीप्त हो रही हो, तो समस्या की पहचान करने और उनका समाधान करने के लपि नमिनलखिति तालकि का उपयोग करें। अधकि वविरण के लपि उपयोगकर्ता गाइड देखें।</li> </ul>                                                                                                    |  |  |  |  |  |
|----------------------------------------------------------------------------------------------------|----------------------------------------------------------------------------------------------------|--|--|--|--|--|
| 担的权限<br>題。如需<br>Хэрэв бүтэ<br>байвал да<br>үү. Илүү д                                                | 学业定于上述加密起受动内操学语引引出于文色的重要并不同<br>詳細資訊,請參閱進階使用說明。<br>эгдэхүүн ажиллахгүй, гэрэл нь асаалттай эсвэл анивчиж<br>раах хүснэгтийг ашиглан асуудлыг оношилж шийдвэрлэнэ<br>элгэрэнгүйг Хэрэглэгчийн Заавар-аас үзнэ үү.                                                                                                    |  |  |  |  |  |
| 💶 :On/चालू/                                                                                          | 亮起 / Асаалттай                                                                                                    |  |  |  |  |  |
| - Flashing slowly / धार-धार फुलेश हा रहा हे / 緩慢閃爍 / Удаанаар анивчих<br>                            |                                                                                                    |  |  |  |  |  |
| <u> </u>                                                                                             | Initial ink charging is not complete. See steps <b>0</b> to <b>0</b> in<br>section 3 on the front page.<br>आरंभकि इंक चार्जगि पूरी नहीं हुई है। आगे के पृष्ठ पर<br>खंड 3 में <b>0</b> से <b>0</b> चरण देखें।                                                                                                    |  |  |  |  |  |
|                                                                                                    | 初次墨水設定未完成。請參閱正面單元 3 中的步驟 ①<br>至 ②。<br>Эхний бэх цэнэглэлт хийгдэж дуусаагүй байна. Нүүр<br>хуудсан дахь 3-р хэсгийн ①-ээс ② хүртэлх алхмуудыг үзнэ<br>үү.                                                                                                    |  |  |  |  |  |
|                                                                                                    | The printer cover is open during printing. Close the<br>printer cover.<br>प्रटिगि के दौरान प्रटिर कवर खुला है। प्रटिर कवर बंद<br>करें।<br>印表機護蓋在列印期間打開。闔上印表機護蓋。<br>Хэвлэх үед принтерийн таг нээлттэй байна. Принтерийн<br>тагийг хаа.                                                                                                    |  |  |  |  |  |
|                                                                                                    | А printer error has occurred. Remove any paper or<br>protective material inside the printer and turn the power<br>off and on again. For more details, see the User's Guide.<br>प्रदिर त्युट हुई है। प्रदिर से सभी पेपर या सुरक्षा<br>सामग्री नकिंतिं तथा पावर बंद करें और फरि से चालू करें।<br>अधकि वविरण के लपि उपयोगकर्ता गाइड देखें।<br>छे±धा हे सिंझि ॰ ४ि फि रि उपयोगकर्ता गाइड देखें।<br>छे±धा हे सिंझि ॰ ४ि फि रि उपयोगकर्ता गाइड देखें।<br>छे±धा हे सिंझि ॰ ४ि फि रि उपयोगकर्ता गाइड देखें।<br>छे±धा हे सिंझि ॰ ४ि फि रि उपयोगकर्ता गाइड देखें।<br>छे±धा हे सिंझि ॰ ४ि फि रि उपयोगकर्ता गाइड देखें।<br>छे±धा हे सिंझि ॰ १९ कि रि उपयोगकर्ता गाइड देखें।<br>छेद धा है कि वविरण के लपि उपयोगकर्ता गाइड देखें।<br>छेद धा है कि वविरण के लपि उपयोगकर्ता गाइड देखें।<br>छेद कि वविरण के लपि उपयोगकर्ता गाइड देखें।<br>छेद कि वविरण के लपि उपयोगकर्ता गाइड देखें।<br>छेद करे और फरि से चालू करें।<br>ति सामग्री नकि ति तथा पावर बंद करे और फरि से चालू करें।<br>उद्य कि वविरण के लपि उपयोगकर्ता गाइड देखें।<br>छेद कि वविरण के लपि उपयोगकर्ता गाइड देखें।<br>छेद कि वविरण के लपि उपयोगकर्ता गाइड देखें।<br>छेद कि वविरण के लपि उपयोगकर्ता गाइड देखें।<br>छेद कि वविरण के लपि उपयोगकर्ता गाइड देखें।<br>छेद करे और फरि से चालू करें।<br>ति सामग्री नकिलि तथा पावर बंद करे और फरि सिंह करें।<br>ही कि वविरण के लपि उपयोगकर्ता गाइड देखें।<br>छेद कि वविरण के लपि उपयोगकर्ता गाइड देखें।<br>छेद कि वविरण के लपि उपयोगकर्ता गाइड देखें।<br>छेद कि वविरण के लपि उपयोगकर्ता गाइड देखें।<br>छेद कि वविरण के लपि उपयोगकर्ता करते के सिंह के के कि कि कि कि कि कि कि कि कि कि कि कि कि |  |  |  |  |  |
| ی<br>۲۲                                                                                              | A Wi-Fi connection error has occurred. Hold down the<br>button for more than <b>3 seconds</b> . For more details, see<br>the <i>Network Guide</i> .<br>Wi-Fi कनेक्शन त्रुट हिई है। <sup>4</sup> ए बटन को <b>3 सेकंड</b> से<br>अधकि अवध तिक नीचे दबाए रखें। अधकि वविरण के लए<br>नेटवर्क गाइड देखें।<br>發生 Wi-Fi 連線錯誤。按住 <sup>4</sup> 0 鍵 <b>3 秒</b> 以上。如需詳細<br>資訊,請參閱網路使用說明。<br>Wi-Fi холболтын алдаа гарлаа. <sup>8</sup> 0 товчийг <b>3 секунд</b> -аас<br>дээш дар. Илүү дэлгэрэнгүйг Сүлжээний Заавар-аас үзнэ<br>үү.                                                                                                    |  |  |  |  |  |

### Transporting / उतपाद ले जाना / 搬運 / Тээвэрлэх

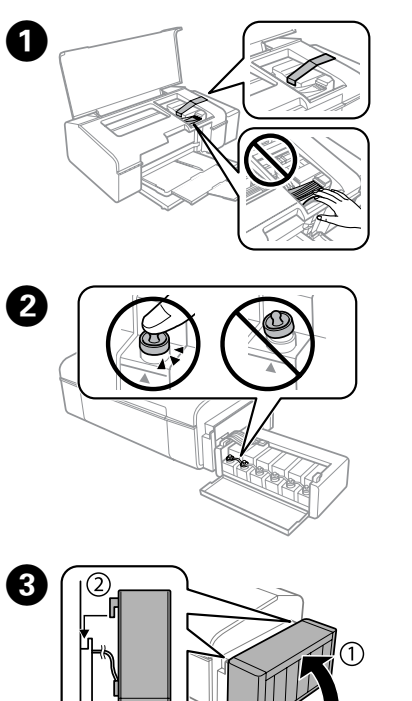

Secure print head with a tape. पुरटि हेड को एक टेप से सुरक्षति केर लें। 使用膠帶固定印字頭。 Хэвлэх толгойг туузаар дарна.

Close securely सुरक्षति रूप से बंद कर दें। 將大容量墨水槽瓶蓋牢牢拴

Сайтар таглана.

Make sure to hook on. यह सुनशि्चति कर लें कहिक बंद हैं। 確定大容量墨水槽已掛回本產 品上。 Дэгээ түгжигдсэн эсэхийг магадла.

Pack the printer with protective materials to prevent the ink tank unit from being unhooked.

टैंक यूनटि को अनहूक होने से बचाने के लएि प्रटिर को सुरक्षा आवरणों के साथे पैक करें।

使用保護材料包裝印表機,避免大容量墨水槽脫離印表機 Бэхний савны нэгжийг мултрахаас сэргийлж хамгаалах материалаар принтерийг баглаарай.

Keep the printer level as you transport it. Otherwise, ink may leak. As you transport the ink bottle, be sure to keep it upright when tightening the cap, and take measures to prevent ink from leaking. पुरटिर को ले जाते समय इसे सीधा रखें। अन्यथा, इंक लीक हो

सेकती है। जैसे आप इंक बोतल ले जा रहे हों, तो ढक्कन बंद करते समय सुनशिचति करें क बोतल सीधी अवसथा में है, और इंक की लीकेज से बचने के उपाय अपनाए।

搬運時請將印表機保持在水平的狀態。否則墨水可能會漏出。栓 緊瓶蓋時,請確定墨水瓶保持直立,並採取防護措施以免搬運時 導致墨水外漏

Тээвэрлэхдээ принтерийг тэгшхэн байлга. Эс бөгөөс бэх гоожиж болзошгүй. Бэхний лонхыг тээвэрлэхдээ, босоо чигт барин тагийг сайтар таглаж бэх гоожихоос урьдчилан сэргийлэх арга хэмжээг авна уу.

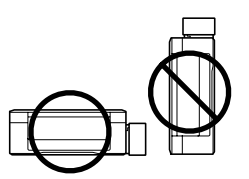

H

Ω

After you move it, remove the tape securing the print head. If you notice a decline in print quality, run a cleaning cycle or align the print head.

पहुँचने के बाद, प्रटि हेड की सुरक्षा के लपि लगे टेप को हटा दें। अगर आप परटि गुणवतता में कमी पा रहे हों, तो एक बार कलीनगि करें या परटि हेड को एलाइन करें।

搬至定點後,請撕下印字頭的膠帶。如果您發現到列印品質有降 低,請清潔或校正印字頭。

Зөөвөрлөсний дараа хэвлэх толгойг дарсан туузыг авна. Хэрэв хэвлэлтийн чанар муудсан нь анзаарагдвал цэвэрлээний шат дамжлагыг ажиллуулах эсвэл хэвлэх толгойг тэгшлэ.

# Safety Instructions / सुरक्षा नरि्देश / 安全說明 / Аюулгүй байдлын Зааварчилгаа

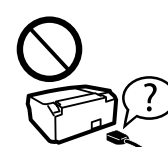

Use only the power cord that comes with the printer. Use of another cord may cause fire or shock. Do not use the cord with any other equipment.

केवल परटिर के साथ मलि पॉवर तार का पुरयोग करें। कसी अन्य तार का परयोग आग या वदियुत शांक का कारण बन सकृता है। कस्ति अन्य उपकरण के साथ तार का प्रयोग न करें।

僅限使用印表機隨附的電源線。使用其他電源線可能導致起 火或觸電。請勿使用其他設備的電源線

Зөвхөн принтертэй хамт ирсэн цахилгааны утсыг хэрэглэ. Өөр төрлийн утас ашиглах нь гал гарах, тог цохих аюултай. Цахилгааны утсыг өөр төхөөрөмжид бүү хэрэглэ

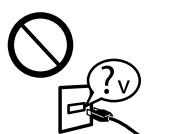

Be sure your AC power cord meets the relevant local safety standard.

सनशिचति कर लें क आिपका वदि्युत पॉवर तार स्थानीय सँरकषा मानको पर उचति है।

байдлын стандартыг хангаж байгаа эсэхийг магадла.

確定 AC 電源線符合當地的安全標準 АС цахилгааны утас нь дотоодын холбогдох аюулгүй

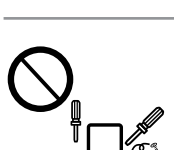

Except as specifically explained in your documentation, do not attempt to service the printer yourself. आपके कागज़ों में वशिष रुप से दर्शाए गए वर्षियों के अतरिकित, प्रटिर में कसिो भी तरह की सर्वसि स्वंय न करें। 除非是文件中有特別說明之處,否則請勿企圖自行維修本

Баримт бичигт тусгайлан заагаагүй бол та өөрөө принтертэй үйлчилгээ хийх гэж бүү оролд.

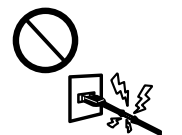

Do not let the power cord become damaged or frayed. पॉवर तार को खराब या कटा-फटा न होने दें। 請勿使用損壞或磨損的電源線 Тэжээлийн утсыг гэмтээх юмуу шалбалж болохгүй.

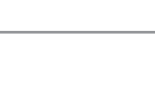

Place the printer near a wall outlet where the power cord can be easily unplugged. परटिर को दीवार में लगे पॉवर बोर्ड के पास रखें जसिसे आसानी से इसे नकिाला जा सके। 將印表機放置在容易拔出電源線的電源插座附近。 Тэжээлийн утсыг салгахад хялбараар принтерийг хананы залгуурт ойрхон байрлуул.

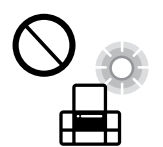

Do not place or store the product outdoors, near excessive dirt or dust, water, heat sources, or in locations subject to shocks,

vibrations, high temperature or humidity. उतपाद को बाहर खुले में, गंदी धूल भरी जगहों, पानी, गरम स्थानों के नज़दीक या वदियुत शॉक, कंपनों, उंच्च तापमानों या नमी वाले स्थानों पर न रखेँ।

請勿將印表機放置或儲存在室外、靠近灰塵粉末較多之處、 水源、熱源,以及易震動、搖晃或高溫潮濕的地方。

Бүтээгдэхүүнийг гадаа хэт их тоос шороо, ус, дулааны эх үүсвэрт ойрхон болон цахилгааны цохилт, чичиргээ, өндөр температур, чийгшил үүсэх газар тавих болон хадгалж болохгүй.

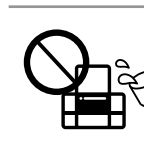

Take care not to spill liquid on the product and not to handle the product with wet hands. धयान रखें क उतपाद पर न तो कोई तरल पदार्थ गरि और न ही इसे गीले हाथों से उठाएं। 請小心避免將任何液體潑灑在這台印表機上,雙手潮濕時

請勿操作印表機 Бүтээгдэхүүний дээрээс шингэн зүйл асгах болон нойтон гараар барихаас болгоомжил

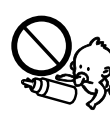

Keep ink bottles and the ink tank unit out of the reach of children and do not drink the ink इंक बोतलों और इंक टैंक यूनटि को बच्चों की पहुँच से दूर रखें और इंक को पीएं नहीं।

將墨水瓶放在孩童取不到之處,以冤孩童誤飲到墨水。 Бэхний лонх болон бэхний савны нэгжийг хүүхдийн гар хүрэхгүй газар тавиарай, мөн бэхийг уухыг хориглоно.

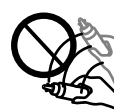

Do not tilt or shake an ink bottle after removing its seal; this can cause leakage.

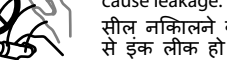

सील नक्तिलने के बाद इंक बोतल को हलिएं-डुलाएं नहीं, ऐसा करने से इंक लीक हो सकती है। 打開墨水瓶的真空包裝袋後,請勿搖晃墨水瓶,否則可能會造 成墨水外漏

Лацыг задалсны дараа бэхний лонхыг хазайлгах юмуу сэгсэрч болохгүй; гоожиж болзошгүй.

> Be sure to keep the ink bottles upright and do not subject them to impacts or temperature changes.

इसका धयान रखें कडिंक की बोतलें सीधी अवसथा में हैं और झटकों या तापमान बदलाव से सुरक्षति है। 務心將墨水瓶保持直立,請勿讓墨水瓶受到撞擊或劇烈溫度變

Бэхний лонхыг босоо байрлалд, гадны нөлөө юмуу температурын өөрчлөлтөнд автуулахгүй байх шаардлагатай.

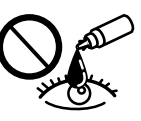

If ink gets on your skin, wash the area thoroughly with soap and water. If ink gets into your eyes, flush them immediately with water. If discomfort or vision problems continue after a thorough flushing, see a doctor immediately. If ink gets into your mouth, spit it out immediately and see a doctor right away.

अगर इंक आपकी तवचा पर गरि जाती है, तो इसे अच्छी तरह से साबुन व पानी से धोए। अगर इंक आपकी आखों में चली जाती है, तो उन्हें तुरत ही पानी से धो डाले। अगर अच्छी तरह से साफ करने के बाद भी आपको परेशानी या देषुरदिसमसया आ रही हो, तो तुरंत ही डॉक्टर से संपर्क करें। अगर इक आपके मुंह में चली जाती है, तो तुरंत थूक दें, और डॉक्टर की सलाह लें।

若墨水碰到皮膚,請用肥皂及清水徹底洗淨。若墨水噴到眼睛,請立刻用清水沖 若徹底沖洗過後仍感到不適或對視覺造成影響,請馬上就醫。若墨水進入口 中,請立即吐出並就醫。

Хэрэв бэх арьсан дээр асгарвал усаар савандаж сайтар угаана. Хэрэв бэх нүдэнд орвол тэр даруйд нь усаар булхаж зайлна. Хэрэв усаар сайтар зайлсны дараа ч тавгүй эсвэл хараа асуудалтай байвал тэр даруйдаа эмчид хандана уу. Хэрвээ бэх таны ам руу орвол тэр даруй нулимж шууд эмчид хандаарай.

# Information for Users in Taiwan Only / 台灣使用者適用資訊

### L805

產品名稱:彩色噴墨印表機 □ 額定電壓: AC 100-120 V □ 額定頻率: 50 至 60 Hz □ 耗電量 列印時:約 13W 就緒模式:約 3.3W 省電模式:約 1.0W 關機模式:約 0.2 W □ 額定電流: 0.6 A 製造年份,製造號碼和生產國別:見機體標示 警語 檢修本產品之前,請先拔掉本產品的電源線 功能規格 可印方式:微針點壓電噴墨技術 □ 解析度:最大可達 5760 × 1440 dpi ③ 適用系統: Windows 8.1 (32-bit, 64-bit)/Windows 8 (32-bit, 64-bit)/Windows 7 (32-bit, 64-bit)/Windows Vista (32-bit, 64-bit)/Windows XP Professional x64 Edition/ Windows XP (32-bit) Mac OS X v10.10.x/Mac OS X v10.9.x/Mac OS X v10.8.x/Mac OS X v10.7.x/Mac OS X v10.6.8 使用方法 見内附相關說明文件 緊急處理方法 發生下列狀況時,請先拔下印表機的電源線並洽詢 Epson 授權服務中心: 電源線或插頭損壞

□ 有液體噴灑到印表機

- □ 印表機摔落或機殼損壞
- 印表機無法正常操作或是列印品質與原來有明顯落差

注意事項

只能使用印表機標籤上所註明的電源規格。

□ 請保持工作場所的通風良好。

#### 製造商 : SEIKO EPSON CORPORATION

地址 80 Harashinden, Hirooka, Shiojiri-shi, Nagano-ken, 399-0785, JAPAN

電話 : 81-263-52-2552

- 進口商 : 台灣愛普生科技股份有限公司
- 地址 :台北市信義區松仁路 7 號 14 樓
- 電話 :(02) 8786-6688 (代表號)

## Ink Bottles / इंक बोतल / 墨水瓶 / Бэхний Лонх

| Bk  | С   | М   | Y   | LC  | LM  |
|-----|-----|-----|-----|-----|-----|
| 673 | 673 | 673 | 673 | 673 | 673 |

Η

Use of genuine Epson ink other than specified could cause damage that is not covered by Epson's warranties. Epson की वासतवकि इंक के अतरिकित कसी अनय इंक का परयोग नुकसान कर सकता है, जो Epson वारेटी में गराहय नहीं होगा। -若使用非本手册所指定的 Epson 原廠墨水,可能會損壞印表機,

且不在 Epson 的保固範圍内。

Зааснаас бусад Epson-ы жинхэнэ бэх хэрэглэх нь Epson-ны баталгаанд үл хамрагдах гэмтэл учруулж болзошгүй.

# **Questions**?

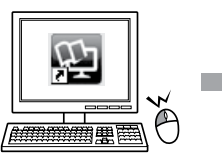

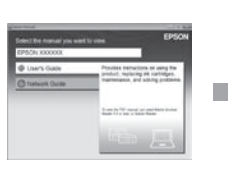

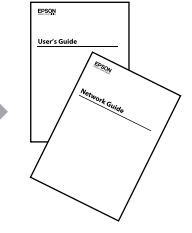

You can open the User's Guide (PDF) and Network Guide (PDF) from the shortcut icon, or download the latest versions from the following website.

आप उपयोगकरता गाइड (PDF) और नेटवरक गाइड (PDF) को शॉरटकट आइकन से खोल सकते हैं या नमि्नलखिति वेबसाइट से नवीनतम संस्करण डाउनलोड कर सकते है।

您可從捷徑圖示啓動進階使用說明 (PDF) 及網路使用說明,或從下列網站下 載最新版本。

Та Хэрэглэгчийн Заавар (PDF) болон Сүлжээний Заавар (PDF)-г товчилбор тэмдгээс нээх юмуу дараах вэб хуудаснаас хамгийн сүүлийн хувилбараар татан авч үзэх боломжтой

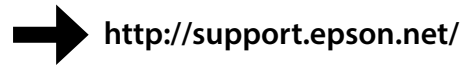

Windows® is a registered trademark of the Microsoft Corporation

Mac OS is a trademark of Apple Inc., registered in the U.S. and other countries

Android<sup>™</sup> is a trademark of Google Inc.

The contents of this manual and the specifications of this product are subject to change without notice.

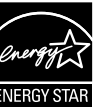